https://www.adpedkd.org/

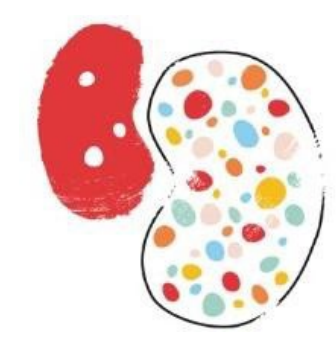

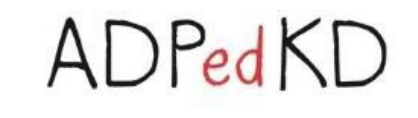

## A small handbook for ADPedKD

An international web-based database for longitudinal data registry of children with Autosomal Dominant Polycystic Kidney Disease (ADPKD)

#### Investigators:

D. Mekahli - S. De Rechter: UZ Leuven – KU Leuven, Belgium M. Liebau - University Hospital of Cologne, Germany

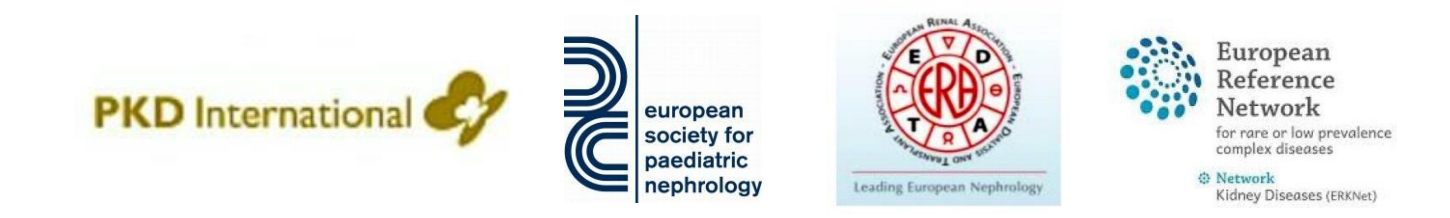

## **Initial steps necessary for participation:**

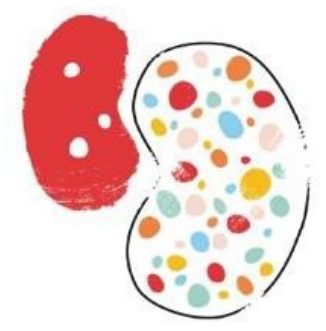

ADPedKD

- 1. Ethics approval: necessary in your country +/- your center?
- 2. If necessary: translation procedure of all documents (documents are available in Dutch, English, French, German, Italian, Polish, Portuguese, Romanian, Serbian, Spanish and Turkish via one of the investigators)
- 3. Registration on the website https://www.adpedkd.org/
  - after which you will receive an email containing your username and password

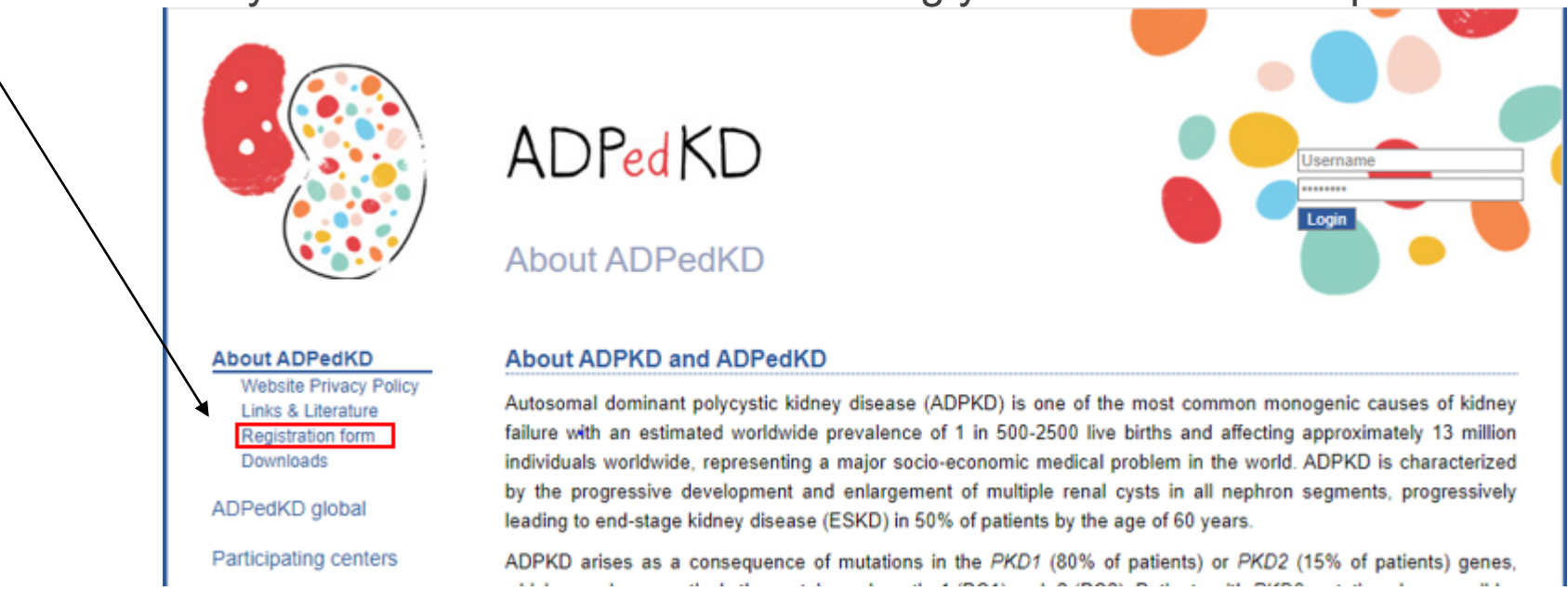

| ×****                                            | Registration form                          | -   |        |
|--------------------------------------------------|--------------------------------------------|-----|--------|
| About ADPedKD                                    | Conton information                         |     | ADrean |
| Website Privacy Pelicy                           |                                            |     |        |
| Registration form                                | Center name                                |     |        |
| Downloads                                        | Center address                             |     |        |
| ADPedKD global                                   |                                            |     |        |
| Participating centers                            |                                            |     |        |
| Contact                                          | Center phone                               |     |        |
| Contact                                          | Center fax                                 | ή Ι |        |
| Imprint                                          | Center WWW                                 | ή Ι |        |
| Privacy Policy                                   |                                            | _   |        |
|                                                  | <ul> <li>Principal investigator</li> </ul> |     |        |
| Supported by                                     | Principal Name                             |     |        |
|                                                  | E-mail                                     | ή Ι |        |
| <b>KU LEUVEN</b>                                 | Position                                   |     |        |
|                                                  | Study investigators                        |     |        |
| CON                                              | 1. Name                                    |     |        |
| GPN Gesellschaft für<br>Pädlatrische Nephrologie | 1. E-mail                                  |     |        |
|                                                  | 1. Position                                |     |        |
|                                                  | 2. Name                                    |     |        |
|                                                  | 2. E-mail                                  | ή Ι |        |
| european                                         | 2. Position                                | ή Ι |        |
| paediatric                                       |                                            |     |        |
| nephrology                                       | 3. Name                                    | 4   |        |
|                                                  | 3. Position                                | 4   |        |
|                                                  |                                            | _   |        |
| SILAN RENAL ASTOCK                               | 4. Name                                    |     |        |
| EDD                                              | 4. E-mail                                  |     |        |
|                                                  | 4. Position                                |     |        |
| A INPUT ON ACCURA                                | 5. Name                                    |     |        |
| Leading European Nephrology                      | 5. E-mail                                  | ή Ι |        |
|                                                  | 5. Position                                | ή Ι |        |
| ERKNet                                           |                                            |     |        |

## **Getting started with patient inclusion:**

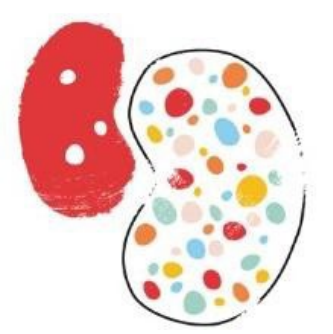

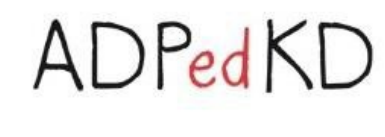

- 1. After receiving username and password and the approval of the corresponding ethics committee
- 2. You can enter patient data once your patient and/or a representative has received, understood and signed the patient information and informed consent form

Go to the website and log in :

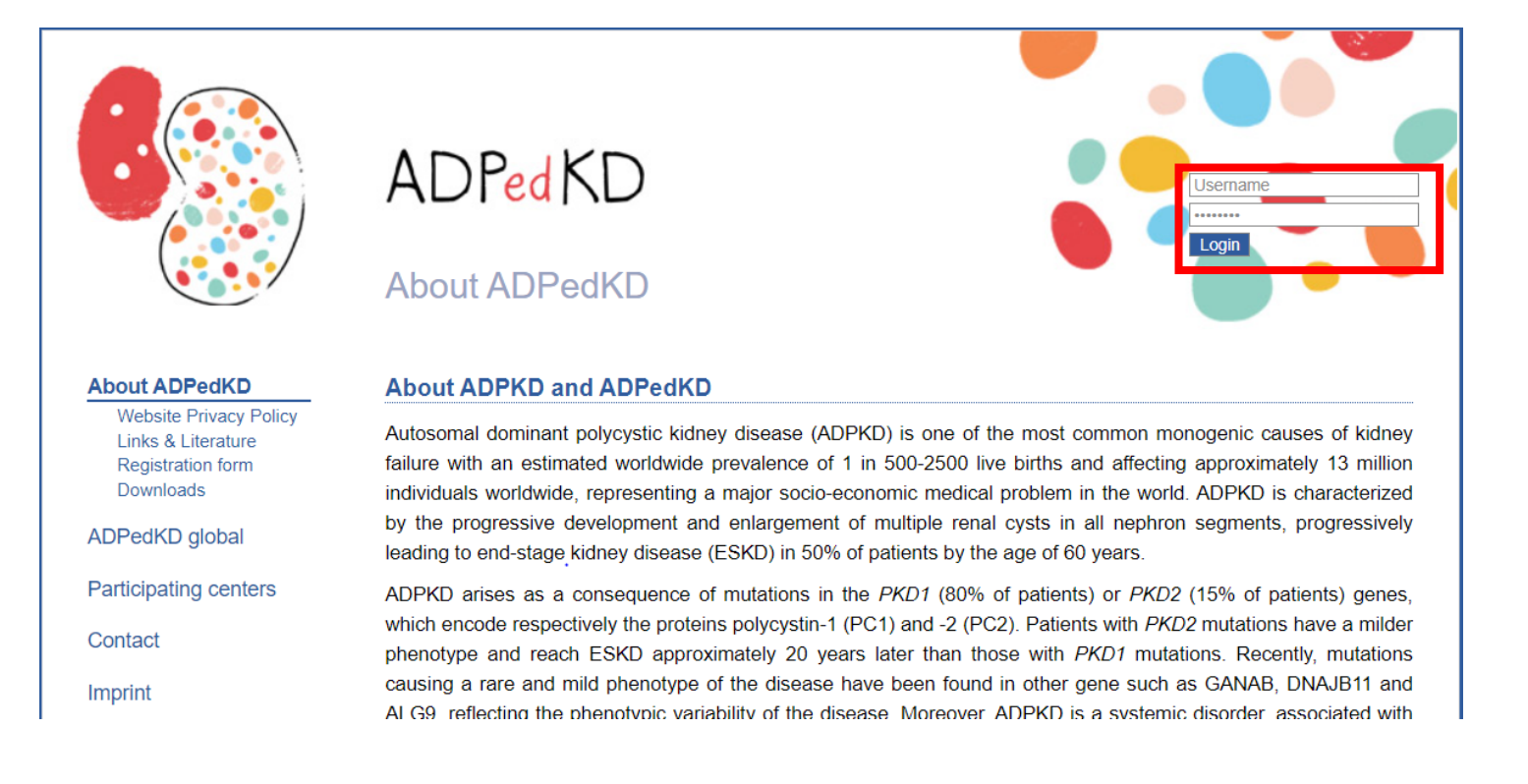

## **Getting started with patient inclusion:**

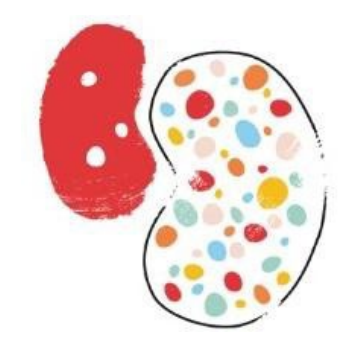

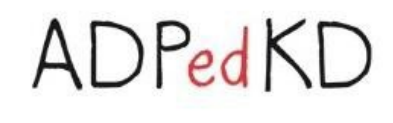

Go to "Patients registry"

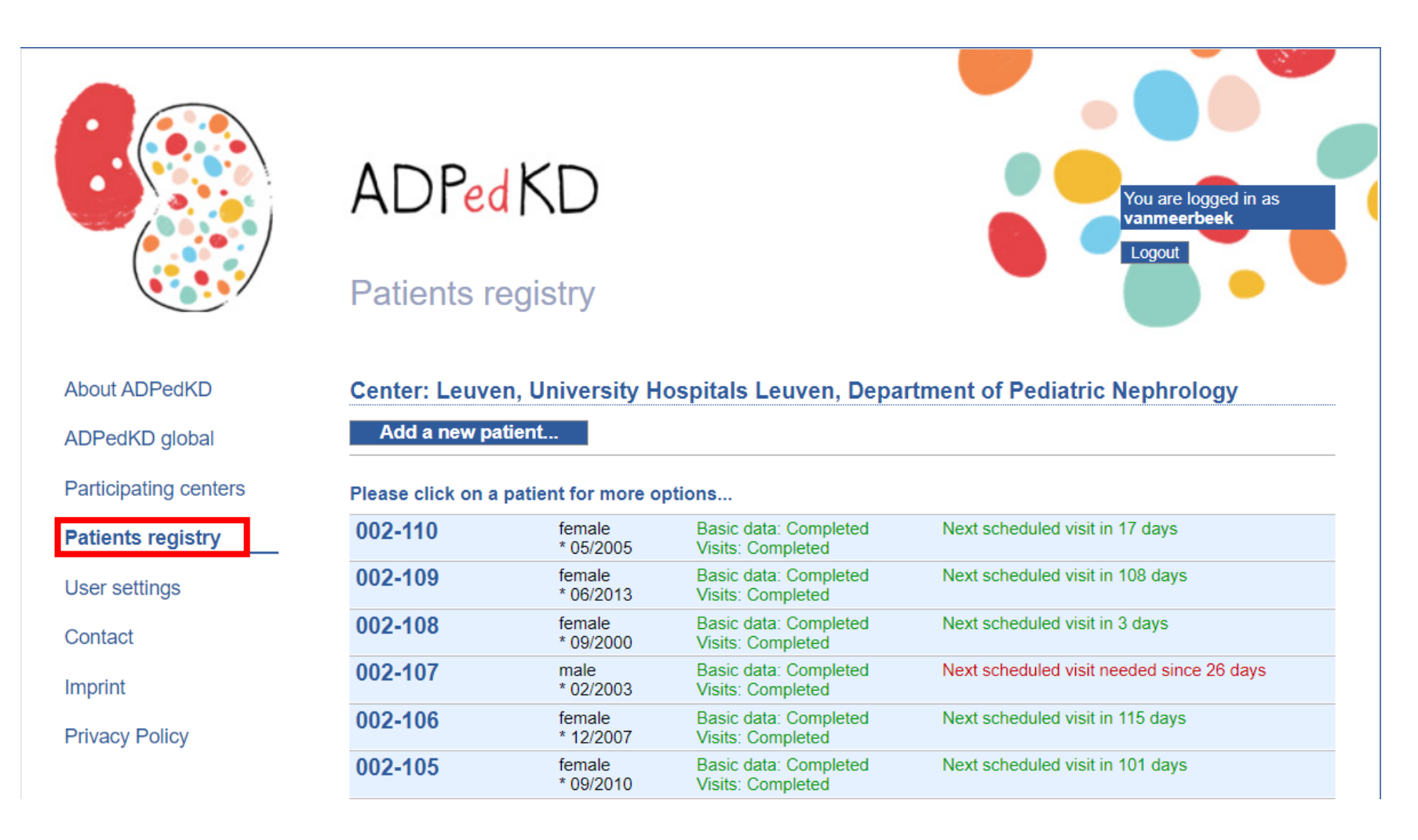

## **Getting started with patient inclusion:**

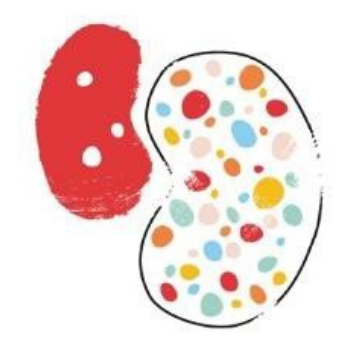

ADPedKD

Then, click on "add a new patient"

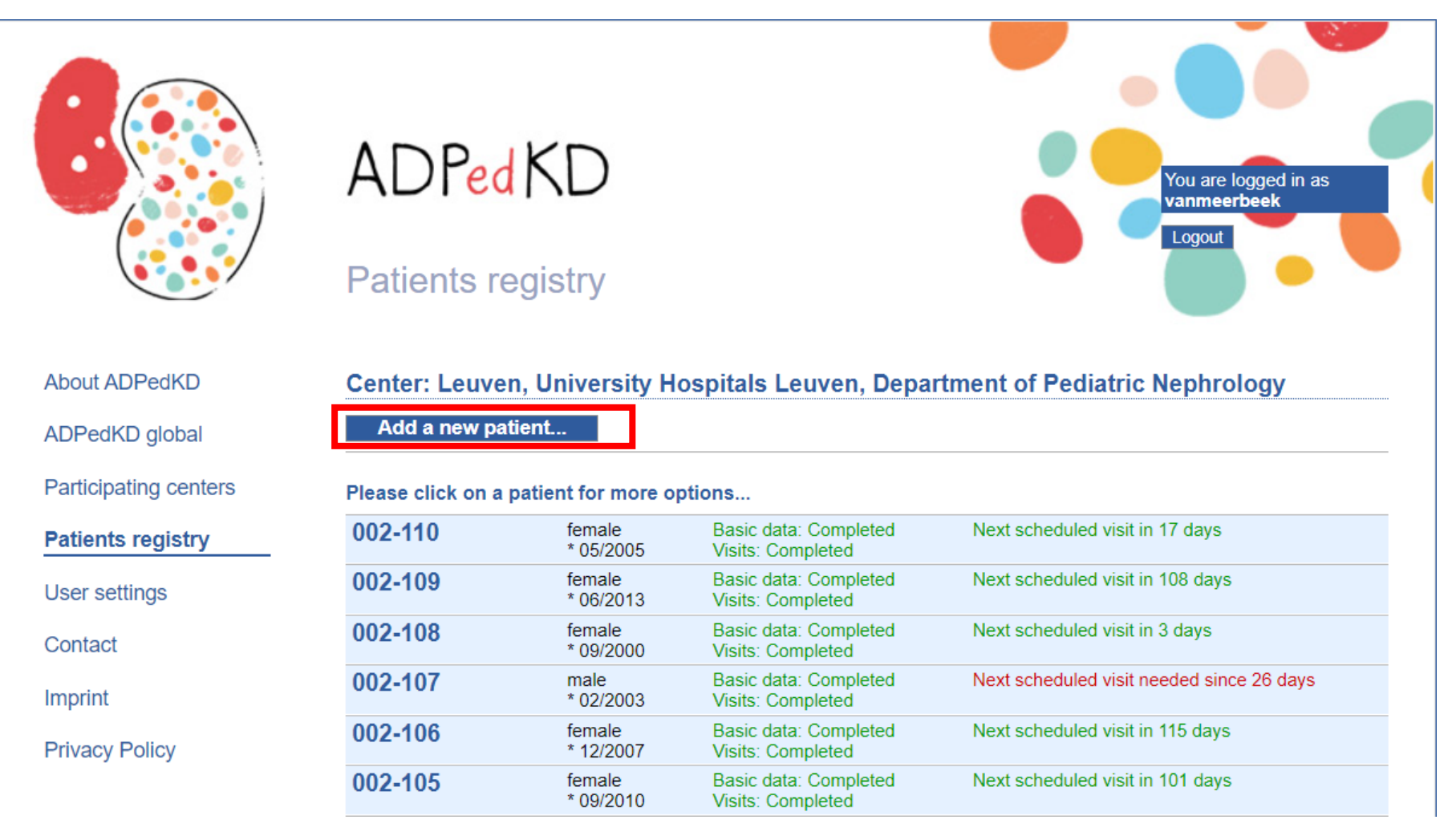

## Getting started with patient inclusion: Basic data

**(\*\*\***)

About ADPedKD

ADPedKD global

Participating centers

Patients registry User settings

Contact

Imprint

Privacy Policy

Supported by

**KU LEUVEN** 

european society for paediatric nephrology

GPN Gesellschaft für Pådiatrische Nephrologie

Then, you are directed to the **"Basic data"** section, which you need to fill in **only once**. This section covers general information on your patient, personal history, family history and the ADPKD diagnosis.

### Please note:

- You can only continue after entering the Date of informed consent
- Questions marked with \* are mandatory
- Patient ID will be generated automatically after saving, but please make sure you record this in your personal study documentation for future identification of this patient
- You can always enter data to the Basic data section later on as well

| c data                                                                                                    | ADPed KE                                                                                                    |
|----------------------------------------------------------------------------------------------------|----------------------------------------------------------------------------------------------------|
| Basic Data                                                                                                    |                                                                                                    |
|                                                                                                    |                                                                                                    |
| Center: Leuven, University Hospit                                                                                                    | als Leuven, Department of Pediatric Nephrology                                                                                                    |
| Please select                                                                                                    | Status                                                                                                    |
| Personal information                                                                                                    | -EMPTY-                                                                                                    |
| Pre- and perinatal period                                                                                                    | -EMPTY-                                                                                                    |
| Initial diagnosis                                                                                                    | -EMPTY-                                                                                                    |
| Genetics                                                                                                    | -EMPTY-                                                                                                    |
| Family history                                                                                                    | -EMPTY-                                                                                                    |
| Patient-ID<br>IMPORTANT: Please don't forget to record the Patien                                                                                                    | Will be generated after saving<br>nt-ID in your study documentation for future identification of this patient!                                                                                                    |
| Denne and the farmer off and                                                                                                    |                                                                                                    |
| Personal information                                                                                                    |                                                                                                    |
| Personal information<br>Date of informed consent*                                                                                                    | (DD/MM/YYYY)                                                                                                    |
| Personal information<br>Date of informed consent <sup>*</sup><br>Date of birth <sup>*</sup>                                                                                                    | (DD/MM/YYYY)  Not required according to local regulations (confirmed by medical personnel including the patient) (MM/YYYY)                                                                                                    |
| Personal information<br>Date of informed consent <sup>*</sup><br>Date of birth <sup>*</sup><br>Sex <sup>*</sup>                                                                                                    | (DD/MM/YYYY)  Not required according to local regulations (confirmed by medical personnel including the patient)  (MM/YYYY)                                                                                                    |
| Personal information<br>Date of informed consent <sup>*</sup><br>Date of birth <sup>*</sup><br>Sex <sup>*</sup><br>Dates                                                                                                    | (DD/MM/YYYY)  Not required according to local regulations (confirmed by medical personnel including the patient)  (MM/YYYY)                                                                                                    |
| Personal information Date of informed consent* Date of birth* Sex* Dates Date of diagnosis* (incl. prenatal)?                                                                                                    | (DD/MM/YYYY)  Not required according to local regulations (confirmed by medical personnel including the patient)  (MM/YYYY)  (DD/MM/YYYY) <sup>1</sup> unknown                                                                                                    |
| Personal information<br>Date of informed consent*<br>Date of birth*<br>Sex*<br>Dates<br>Date of diagnosis* (incl. prenatal)?<br>Week of gestational age (if prenatal):                                                                                                    | (DD/MM/YYYY) (D) Not required according to local regulations (confirmed by medical personnel including the patient) (MM/YYYY) (MM/YYYY) (DD/MM/YYYY) (DD/MM/YYYY) (DD/MM/YYYY) (DD/MM/YYYY)                                                                                                    |
| Personal information<br>Date of informed consent <sup>*</sup><br>Date of birth <sup>*</sup><br>Sex <sup>*</sup><br>Dates<br>Date of diagnosis <sup>*</sup> (incl. prenatal)?<br>Week of gestational age (if prenatal):<br>Initial visit at doctor <sup>*</sup> (incl. Obstetrics and Gym                  | (DD/MM/YYYY)         Not required according to local regulations (confirmed by medical personnel including the patient)         (MM/YYYY)         (MM/YYYY)         (DD/MM/YYYY) <sup>1</sup> unknown         weeks         ecology)       (DD/MM/YYYY) <sup>1</sup>                                                                                                    |
| Personal information Date of informed consent* Date of birth* Sex* Dates Date of diagnosis* (incl. prenatal)? Week of gestational age (if prenatal): Initial visit at doctor*(incl. Obstetrics and Gyne Important note: Fields marked with * are manda                                                    | (DD/MM/YYYY) Not required according to local regulations (confirmed by medical personnel including the patient) (MM/YYYY) (MM/YYYY) (DD/MM/YYYY) <sup>1</sup> unknown weeks ecology) (DD/MM/YYYY) <sup>1</sup> unknown atory and will be READ ONLY after saving the initial visit. Please fill in with care.                                                                                                    |
| Personal information Date of informed consent* Date of birth* Sex* Dates Date of diagnosis* (incl. prenatal)? Week of gestational age (if prenatal): Initial visit at doctor*(incl. Obstetrics and Gyne Important note: Fields marked with * are manda 1 If exact data on day is not available, please en | Image: Confirmed by medical personnel including the patient)         Image: Confirmed by medical personnel including the patient)         Image: Confirmed by |
| Personal information Date of informed consent* Date of birth* Sex* Dates Date of diagnosis* (incl. prenatal)? Week of gestational age (if prenatal): Initial visit at doctor*(incl. Obstetrics and Gyne Important note: Fields marked with * are manda 1 If exact data on day is not available, please en |                                                                                                    |

# Getting started with patient inclusion: Initial/ follow-up visits

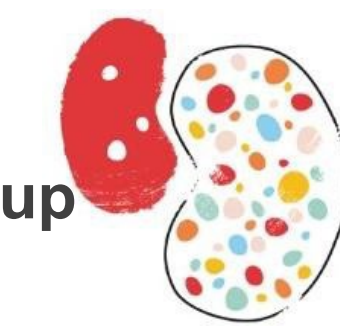

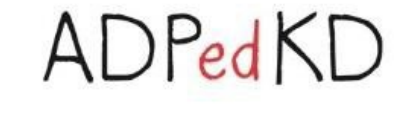

In your Patients registry, you will be able to see whether a visit is needed. Please enter data at least once every year.

Click on "**Add initial visit**" in order to fill in the information of the first visit.

Click on "**Add next follow-up visit**" for every visit following the initial visit.

You can also click on "**Termination** entry" in case of death or loss of follow up or "**Transfer patient's data** to another ADPedKD center".

You also get an overview of all entered visits.

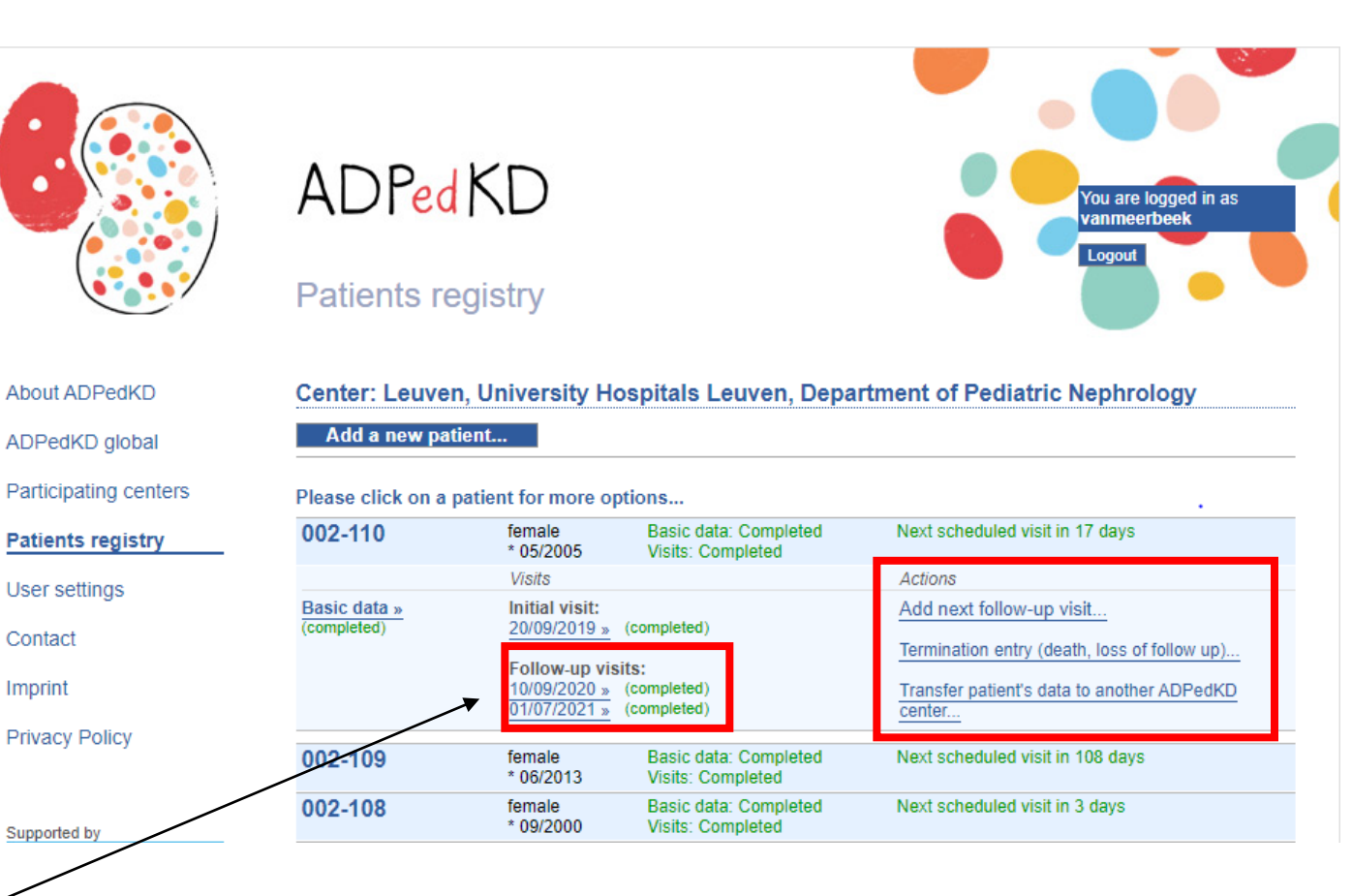

## Getting started with patient inclusion: Initial/ follow-up visits

Please note:

- Use "." as decimal marker \_
- Some values will be calculated / updated automatically after saving. This is written in the database.

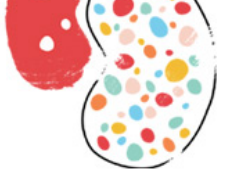

User settings

Privacy Policy

Supported by

Contact

Imprint

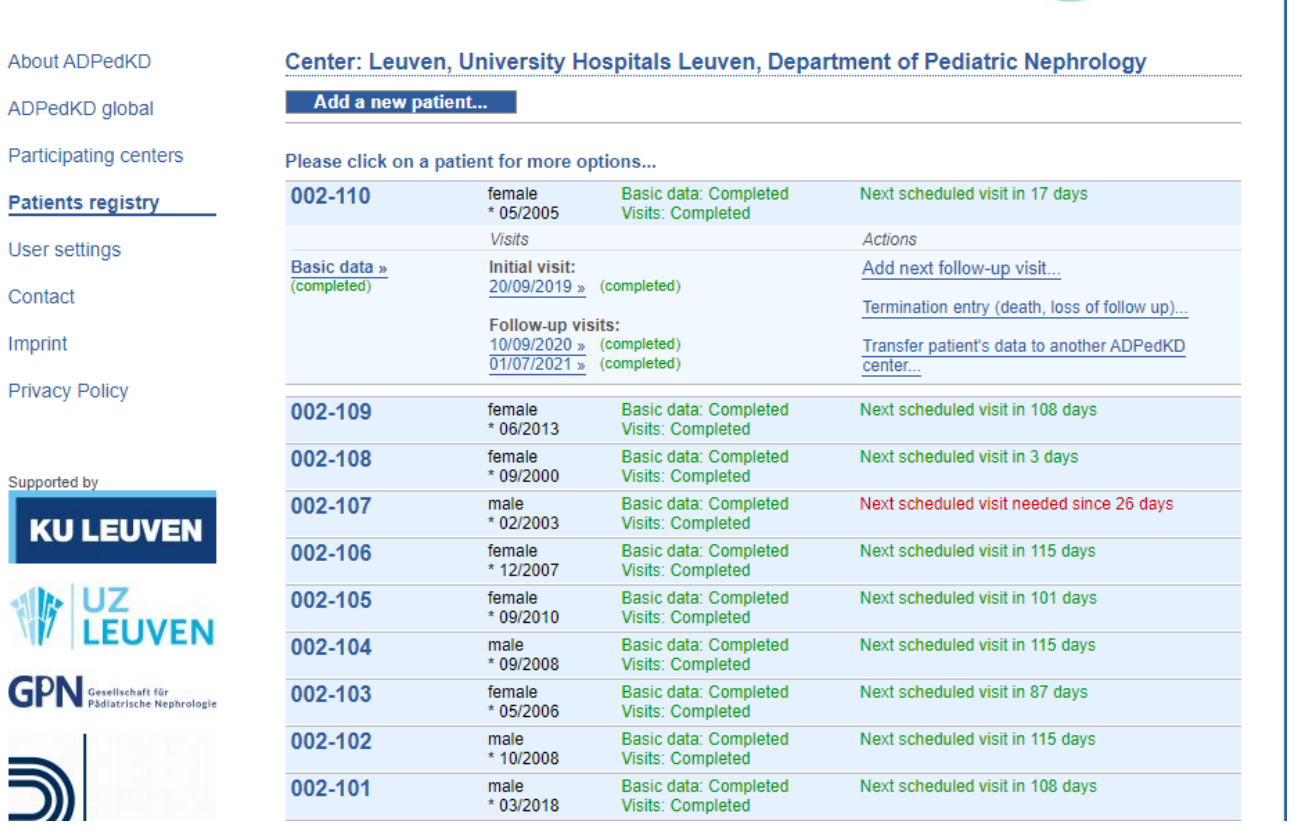

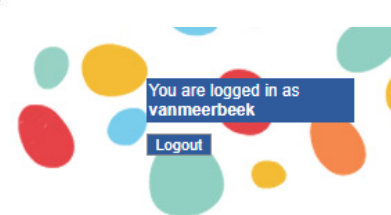

ADPedKD

**ADPedKD** 

Patients registry

## **Questions when using ADPedKD?**

Whenever you have any questions regarding ADPedKD, please do not hesitate to contact us by:

- Filling in the online Contact form
- Sending an email to

djalila.mekahli@uzleuven.be kim.rowan@uzleuven.be Lotte.vanmeerbeek@uzleuven.be

About ADPedKD ADPedKD global Participating centers Contact Imprint **Privacy Policy** Contact form Name E-Mail Message

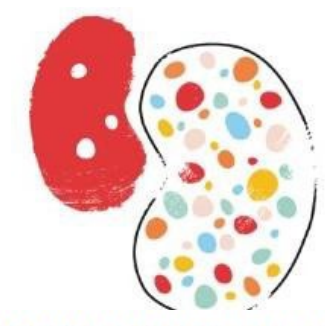

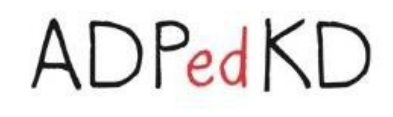

For any question please feel free to contact the study coordinators:

#### ADPedKD, Belgium

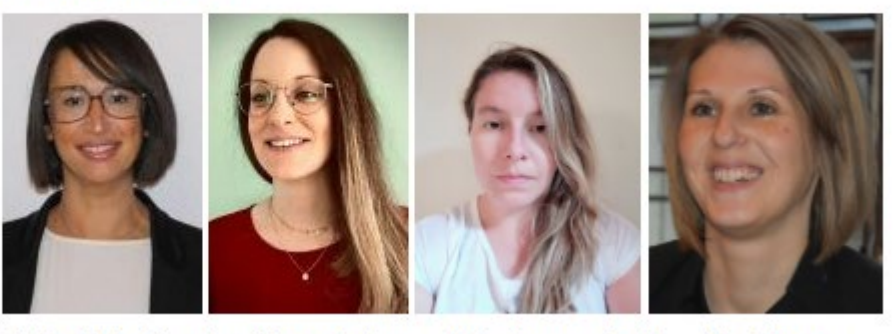

Djalila Mekahli

Angélique Dachy Lotte Vanmeerbeek

Kim Rowan

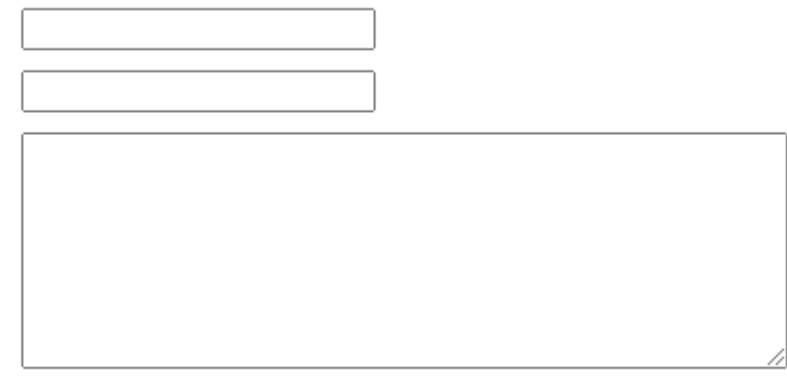

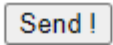